Below are step by step instructions for first time users navigating within My Te Kura.

**1.** Open Chrome browser by clicking on the Chrome icon on your taskbar.

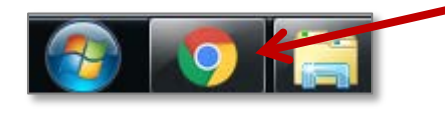

**Tip**: If you don't have the chrome browser on your computer it can be downloaded from:

https://www.google.com/chrome/browser/desktop/

2. Type the Te Kura Login URL into the address bar on your Chrome browser. (www.tekura.school.nz/login)

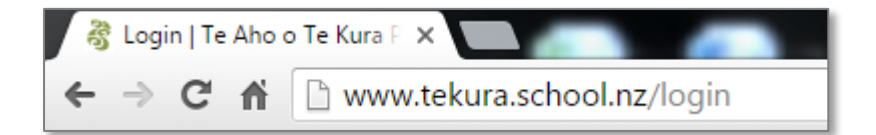

**3.** Navigate to the Login page and then click on the Login link.

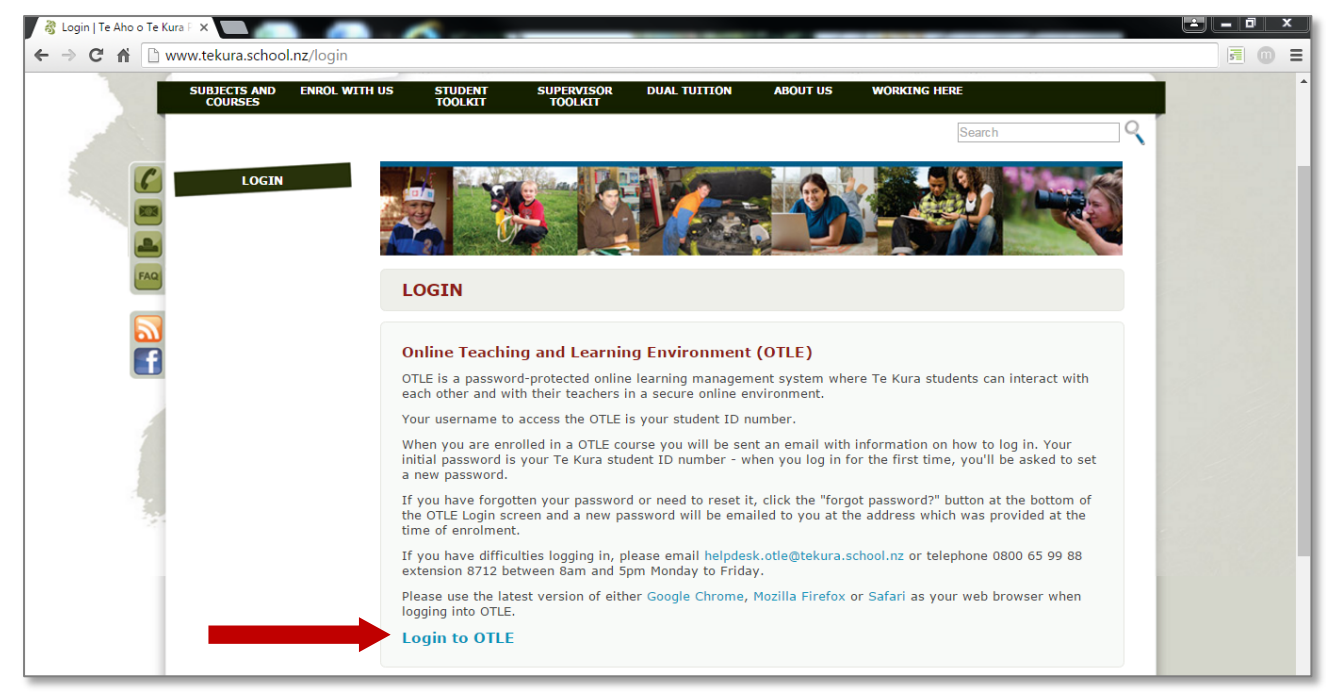

4. Enter your username (student ID number) and password to log in.

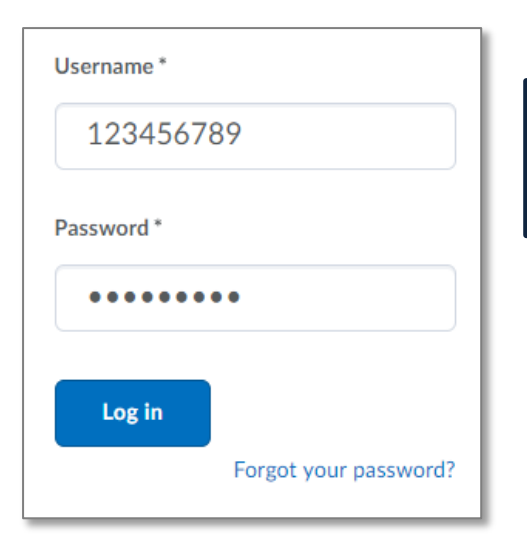

**Tip**: If you are logging in for the first time both the Username and Password will be your 9 digit student ID number.

5. When you log in, a visual list of all courses you are enrolled in will be displayed along with News items at Te Kura, NCEA updates including information about NZQA and Exams, and other links to useful websites.

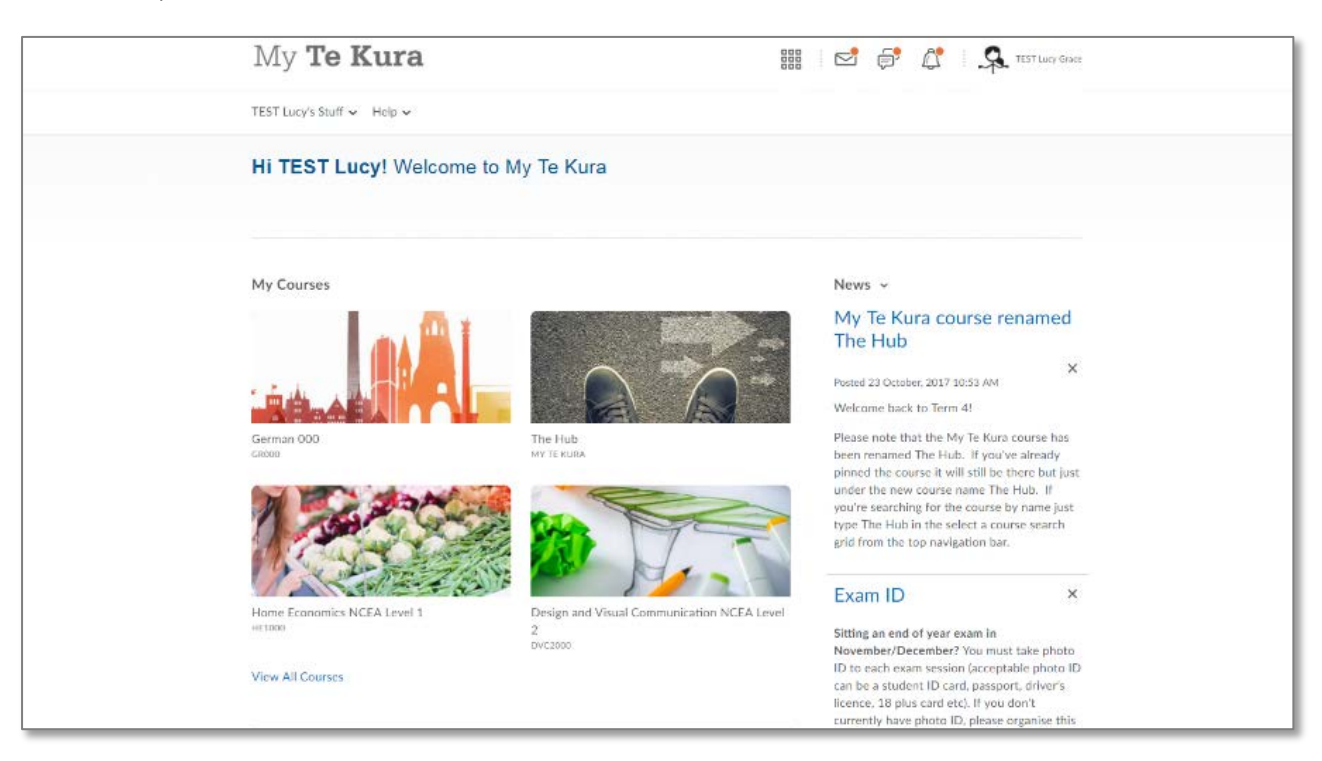

**6.** Under 'My Courses' there is a visual list of all the courses you are currently enrolled in. You can navigate directly to a course by clicking on the visual image of the course you wish to visit. You can also click on 'View All Courses' to see more.

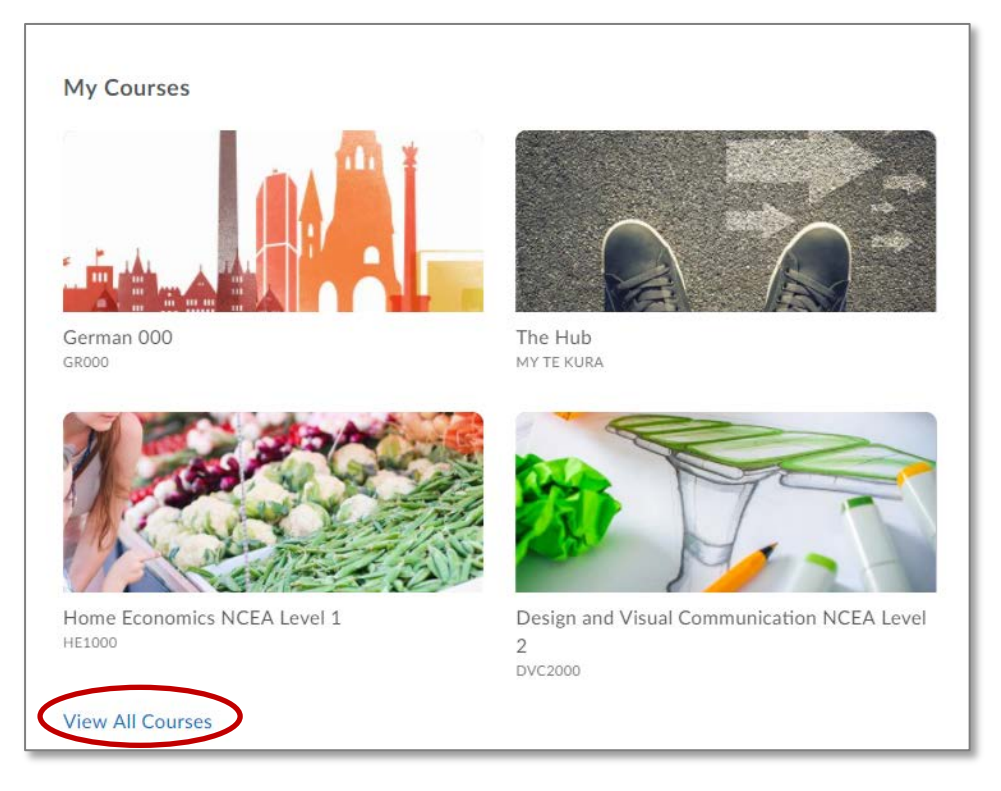

7. You can also navigate to a course by clicking on the **grid icon** at the top of your user bar. If a course is not showing in the visual list, you can click on the '*pin*' icon next to the course name so that it will display under 'My Courses' visual list. To pin a course simply click on the '*pin*' icon (it will appear grey and look filled-in).

|                                                           | TEST Lucy |
|-----------------------------------------------------------|-----------|
| German 000 - GR000                                        | +         |
| The Hub - My Te Kura                                      | +         |
| Home Economics NCEA Level 1 - HE1000                      | +         |
| Design and Visual Communication NCEA Level 2 -<br>DVC2000 | *         |
| Accounting NCEA Level 1 - AC1000                          | <b>Ŧ</b>  |
| Business Studies NCEA Level 1 - BS1000                    | <b></b>   |

8. Once you've selected a course, there is a general **Navigation** bar at the top of the course landing page which gives you access to your Course Home, Content, Assessments, your Stuff and Help.

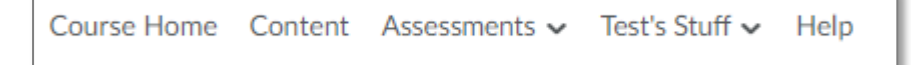

- 9. The course landing page also gives you access to:
  - The different modules of work
  - News items which are relevant to your course
  - Updates to alert you of new email and feedback on your work.

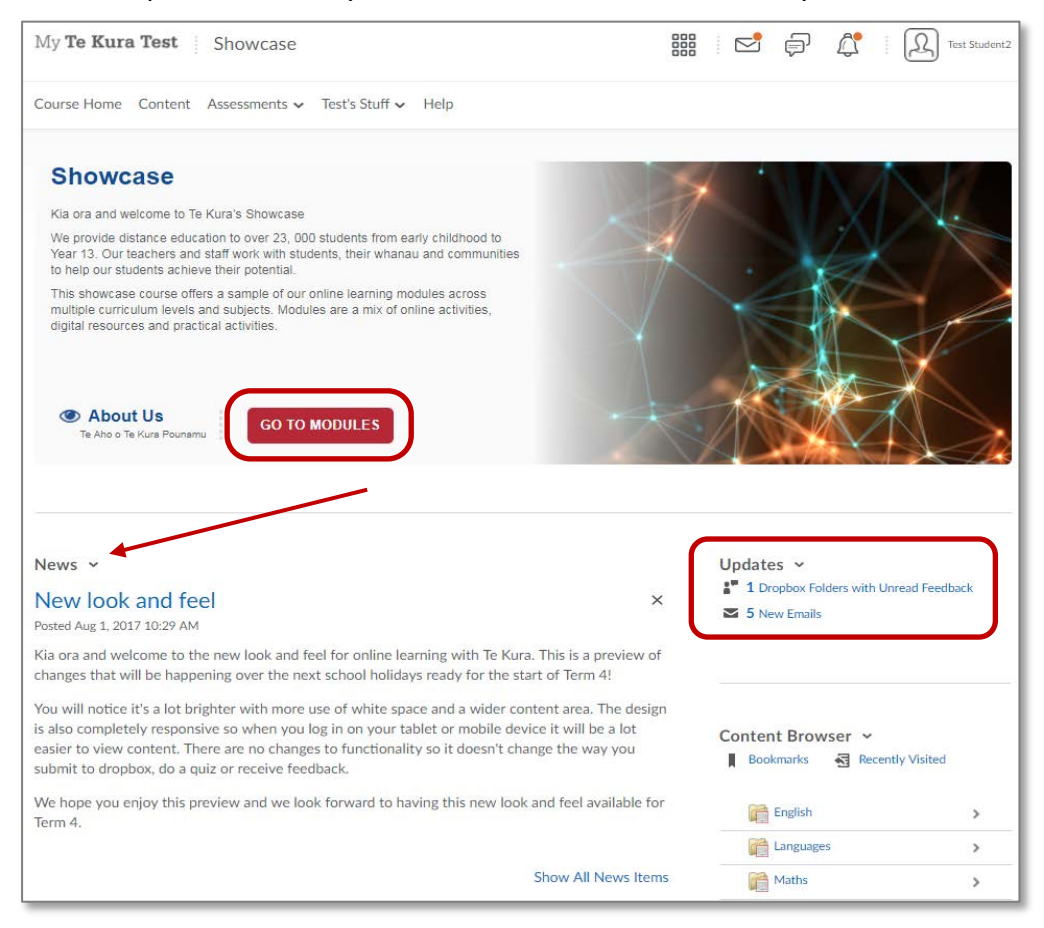

10. If you are a new student, you will need to select Get Started to see what you need to do first in the course. Don't panic if you cannot access a module, you may be required to complete a piece of work first before you can continue. If you get stuck contact your teacher or contact the HUB, our student helpdesk. The Hub's contact details are listed at the end of this help document.

11. Under the Assessments dropdown you have the option to choose from: Dropbox, Quizzes, Discussions, Surveys and Grades.
Each option will take you to that specific area in the course.

| Course Home Content                                                                       | Assessments 🗸 | Test's Stuff 🗸 Help                                                  |  |  |
|-------------------------------------------------------------------------------------------|---------------|----------------------------------------------------------------------|--|--|
|                                                                                           | Dropbox       |                                                                      |  |  |
| Showcase                                                                                  | Discussions   |                                                                      |  |  |
| Kia ora and welcome to Te<br>We provide distance educa                                    | Quizzes       | ) students from early childhood to                                   |  |  |
| Year 13. Our teachers and<br>to help our students achiev                                  | Surveys       | lents, their whanau and communities                                  |  |  |
| This showcase course offe<br>multiple curriculum levels a<br>digital resources and pract. | Grades        | online learning modules across<br>es are a mix of online activities, |  |  |

**12.** To see work that you have submitted to your teacher in a course, click on **'Dropbox'**, under the Assessment dropdown. To view feedback from your teacher, click *'View'*. Any feedback which you haven't read will be in **bold**.

| Dropbox Folders                |             | $\mathbb{N}$ |          | Help     |
|--------------------------------|-------------|--------------|----------|----------|
| View History                   |             |              |          |          |
| Folder                         | Score       | Submissions  | Feedback | Due Date |
| MA0104                         |             |              |          |          |
| MAO104 - Activity 4A: Speaking | Complete    | 1            | View     |          |
| MAO104 - Checkpoint workbook   | Excellent   | 1            | View     |          |
| MAO104 - Matariki Presentation | Outstanding | 1            | View     |          |

13. Under the 'Stuff' dropdown, you have additional options to choose from which relate to your personal information: User progress, Grades, e-Portfolio and Awards. Whichever option you select will take you to that area of the course.

| Course Home Content Assessme         | ents ✔ <u>Test's Stuff</u> ✔ Help |
|--------------------------------------|-----------------------------------|
| Table of Contents > Languages > SPO3 | 03 - Mo User Progress ) SPO3      |
| SPO303 – Un Inte                     | Grades                            |
| SPO303 UN INTERO                     | Awards                            |
| WHAT + WHY                           | ePortfolio                        |

**14.** To access your user progress in a course, go to your 'Stuff' and click on **User Progress**. You will get an overall view of what you have completed in that course.

You can drill down further into your user progress by clicking on each heading on the left-hand side.

| Student2, Test<br>test.stud2 | Progress Summary                              | 🖶 Print 🕜 Help                      |  |  |
|------------------------------|-----------------------------------------------|-------------------------------------|--|--|
| owcase                       | Grades                                        |                                     |  |  |
|                              | Grades Received: 4                            | •                                   |  |  |
| Summary                      | Waihanga Tuhinga 91089 He Pānui Nupēpa Part 1 | Outstanding                         |  |  |
| Grades                       |                                               | Last Modified: Sep 5, 2017 2:35 PM  |  |  |
| Objectives                   | 91089 He Karere Pukamata                      | Very good                           |  |  |
| Content                      |                                               | Last Modified: Sep 5, 2017 2:34 PM  |  |  |
| Discussions                  | 8B: what do the words mean?                   | Excellent                           |  |  |
| Dropbox                      |                                               | Last Modified: Sep 5, 2017 2:01 PM  |  |  |
| Quizzes                      | Authentication Sheet 2017                     | Complete                            |  |  |
| Surveys                      |                                               | Last Modified: Aug 31, 2017 2:20 PM |  |  |

**15.** To access your **grades**, go to your 'Stuff' or alternatively go to the Assessments dropdown tab.

| Course Home Content Assessments 🗸                                                            | Test's Stuff 🗸     | Help      | Course Home Content                                                                      | Assessments 🗸 | Test's Stuff 🗸 Help                                                  |
|----------------------------------------------------------------------------------------------|--------------------|-----------|------------------------------------------------------------------------------------------|---------------|----------------------------------------------------------------------|
|                                                                                              | User Progress      |           |                                                                                          | Dropbox       |                                                                      |
| Showcase                                                                                     | Grades             |           | Showcase                                                                                 | Discussions   |                                                                      |
| Kia ora and welcome to Te Kura's Showcase                                                    | Awards             | ( a bildk | We provide distance educa<br>Vear 13. Our teachers and                                   | Quizzes       | ) students from early childhood to                                   |
| Year 13. Our teachers and staff work with stu                                                | •Dentfelie         | and cor   | to help our students achiev                                                              | Surveys       |                                                                      |
| to help our students achieve their potential.<br>This showcase course offers a sample of our | online learning mo | oules aci | This showcase course offe<br>multiple curriculum levels a<br>digital resources and pract | Grades        | online learning modules across<br>es are a mix of online activities, |

| ourse Home Content Assessments 🗸 Test's Stuff 🗸 Help |        |                 |             |
|------------------------------------------------------|--------|-----------------|-------------|
| Grades                                               |        |                 | 🖨 Prir      |
| Add to ePortfolio                                    |        |                 |             |
| Grade Item                                           | Points | Weight Achieved | Grade       |
| Authenticity                                         |        |                 |             |
| Authentication Sheet 2017                            |        |                 | Complete    |
| German - GRO1005                                     |        |                 |             |
| GR01005 7A                                           |        |                 | 23          |
| GRO1005 8A                                           |        |                 | 5           |
| GRO1005 Y1                                           |        |                 | ÷           |
| 91089 Waihanga Tuhinga                               |        |                 |             |
| 91089 He Reta                                        |        |                 | 5           |
| 91089 He Arotakenga                                  |        |                 | 2           |
| 91089 He Karere Pukamata                             |        |                 | Very good   |
| 91089 He Pānui Nūpepa                                |        |                 | 5           |
| Waihanga Tuhinga 91089 He Pānui Nupēpa Part 1        |        |                 | Outstanding |
| Waihanga Tuhinga 91089 He Karere Pukamata Part 1     |        |                 | 2           |
| 1.6B He Mahi Whakarongo                              |        |                 | ÷           |
| MAO101 - Greetings                                   |        |                 |             |
| 8B: what do the words mean?                          |        |                 | Excellent   |

## Both instances will take you to your current grades for the course.

**16.** The Hub course is a great place to start for more information on how to navigate within My Te Kura and how to use the online tools. You can access the course from anywhere within My Te Kura by clicking on the Help dropdown and then clicking on 'The Hub'.

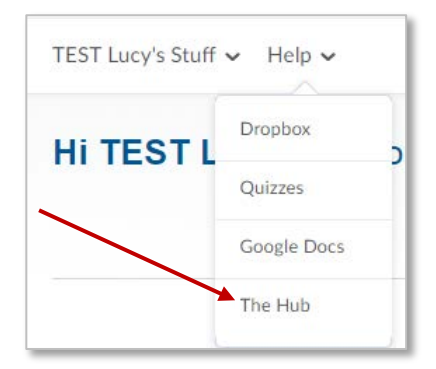

**17.** The Hub course offers more help on **dropbox**, **quizzes**, **google docs**, and **online tools**. Click on Help and then choose any option from the list.

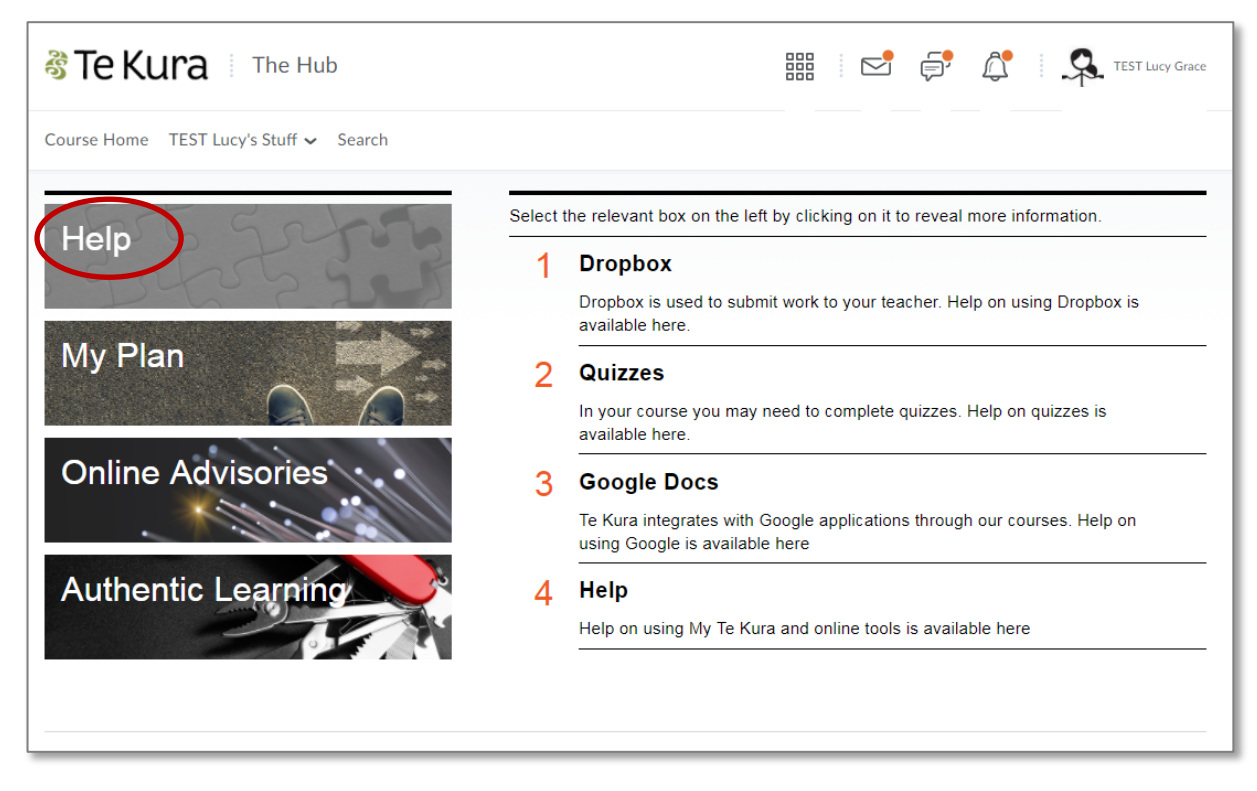

**18.** Alternatively, you can search for specific help documents by clicking on the *Search* function in the course navigation bar. Type what you are looking for by using key words to help narrow your search and then click search.

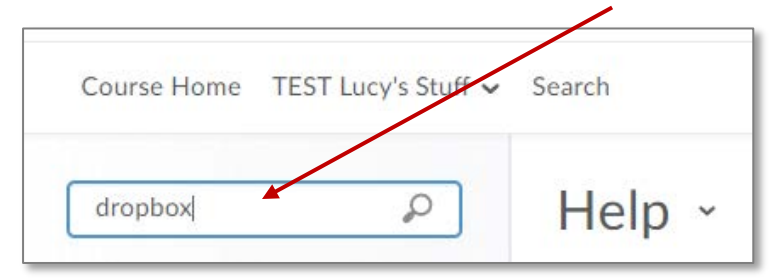

If you get stuck or need any other help contact your teacher or our student helpdesk, The Hub on **0800 65 99 88 option 2**, or email <u>hub@tekura.school.nz</u>.